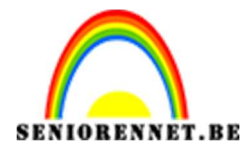

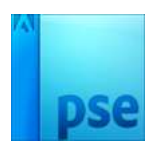

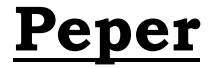

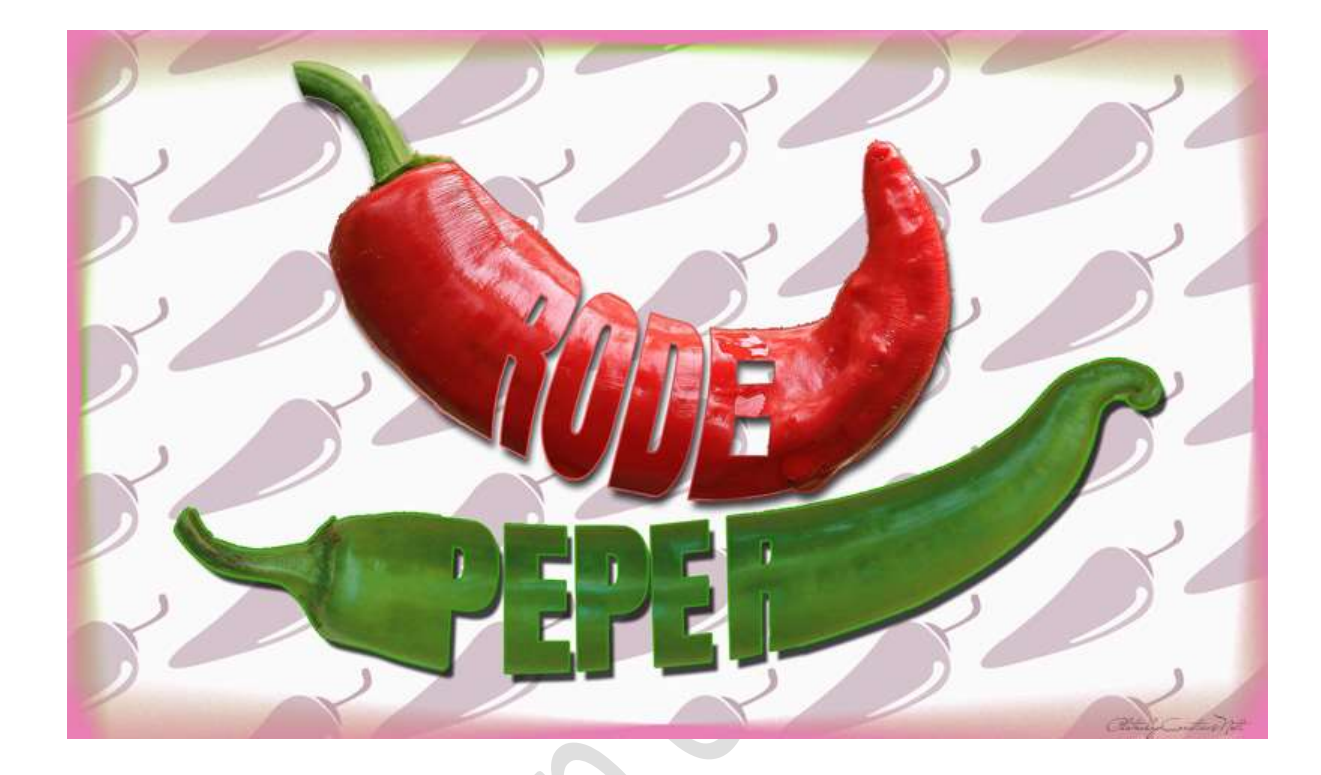

**Materiaal:** Lettertype Anton – groene peper – rode peper.

- 1. Plaats het **lettertype** in uw **PSE**.
- 2. Open de afbeelding van de groene of rode peper in uw PSE.
- 3. Plaats een nieuwe laag.

Activeer het lettertype Anton.

Grootte 300 px – zwarte kleur. Typ een woord naar keuze, elke letter van het woord op een aparte laag!

Werkt u met een versie PSE 22 of PSE 23 mag u het woord aan elkaar schrijven, niet elke letter moet dan op een aparte laag.

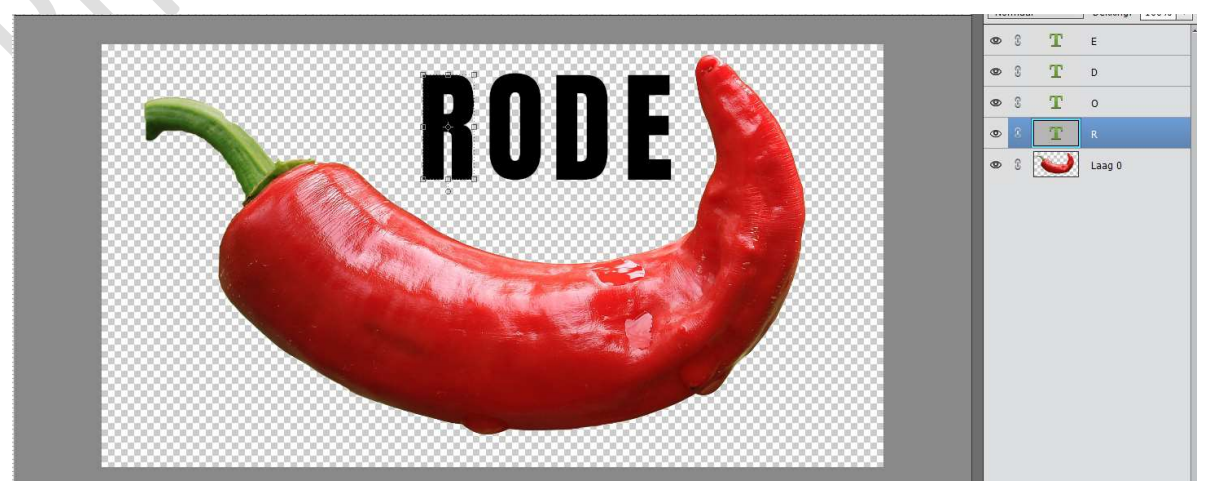

Pagina 1

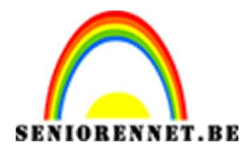

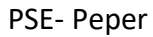

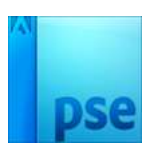

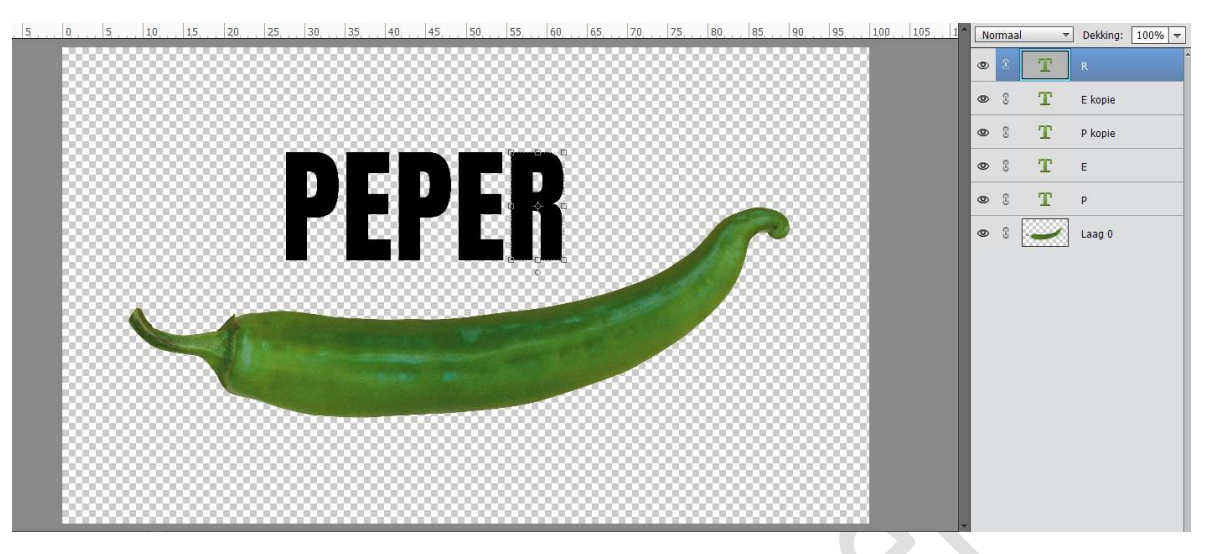

 Dupliceer de verschillende letters of woord (versie PSE22 of hoger) Sluit de oogjes of oogje van de originele letters of woord. De gedupliceerde letters of woord vereenvoudigen.

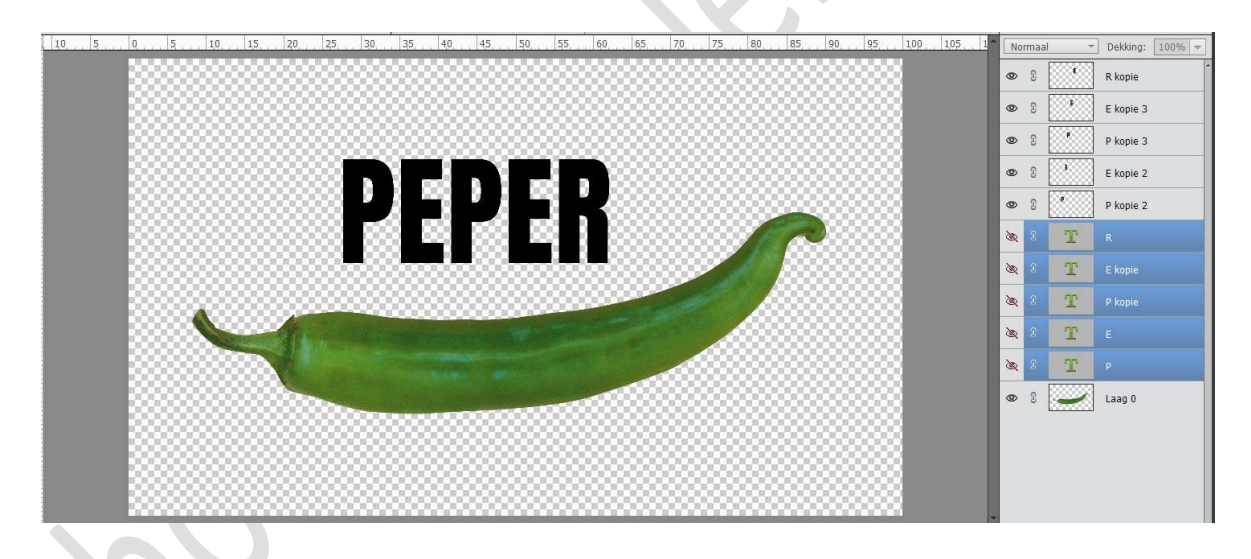

- 5. Verplaats de letters of het woord naar uw peper. <u>HIER ZIT NU HET VERSCHIL MET VERSIE LAGER DAN PSE 22 OF</u> <u>VERSIE PSE 22 OF HOGER!</u>
  - 1. Uitleg voor mensen die werken met PSE 22 of hoger.
  - → Doe **CTRL+T**.
  - → Klik met uw **rechtermuisknop** op het woord.
  - → Uitklapvenster en u ziet Verdraaien staan.

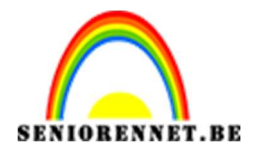

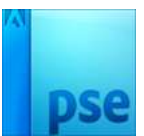

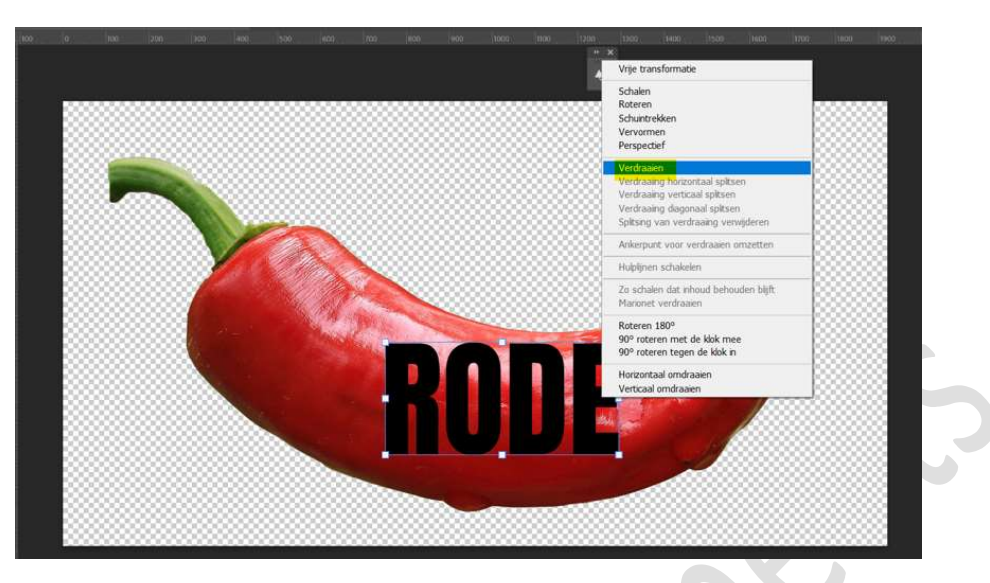

→ Sleep aan de **blokjes** en maak deze zo **gelijk met de draaiingen** van de peper.

Zet eventueel de dekking van het woord wat lager, zodat u deze goed kan zien!

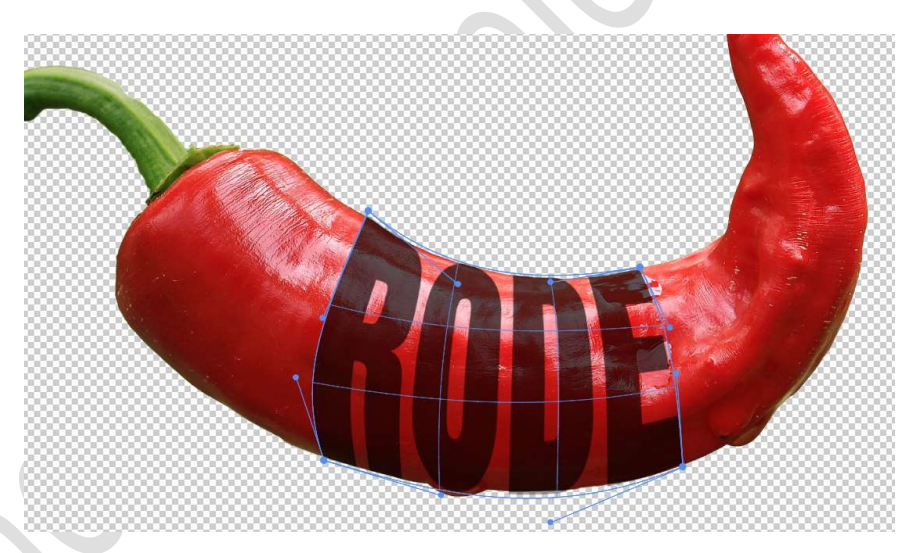

- → Tevreden → zet de **dekking** terug op **100%**
- → Ga nu verder naar punt 6
- 2. Uitleg voor mensen die werken met versie lager dan PSE 22
- → Verplaats de eerste letter van uw woord naar uw afbeelding van de peper.
- → Pas de grootte van de letter aan, aan de grootte van de plaats van uw peper
- → Zet eventueel de **dekking** wat **lager**, om goed de contouren van de peper te zien
- → Doe CTRL+T.
- → Klik op uw **rechtermuisknop** en kies **Vervormen**.

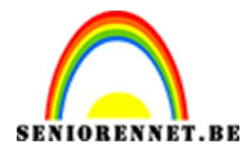

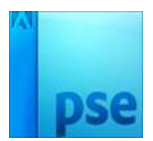

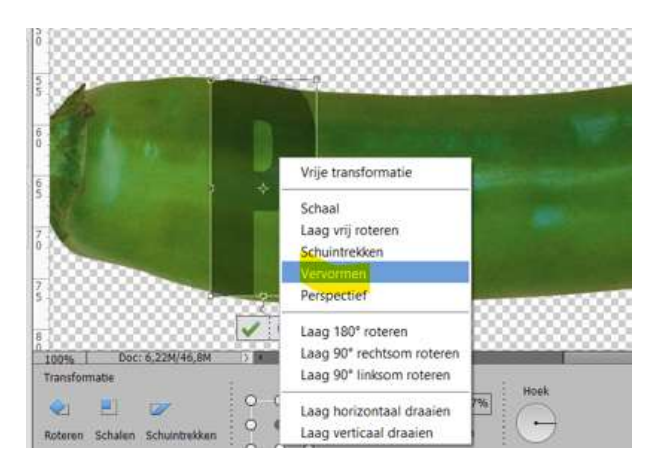

→ Neem de blokjes en verplaats deze, zodat de letter mooi met de vorm van de peper meegaat.

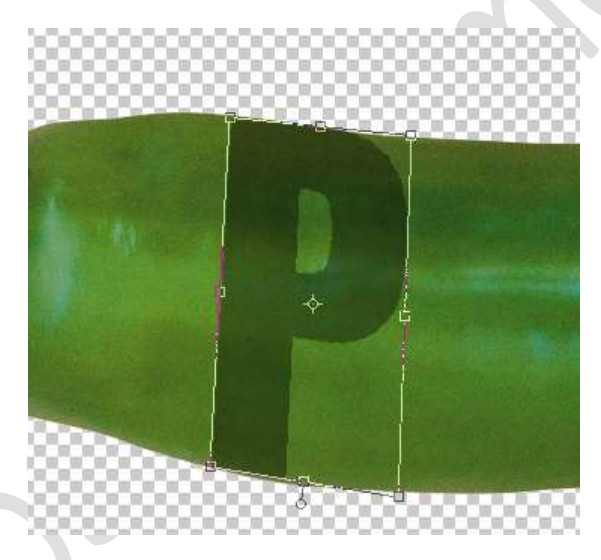

→ Tevreden?? Zet de dekking van deze letter terug op 100%
→ Herhaal vorige stappen nu ook voor de andere letters.

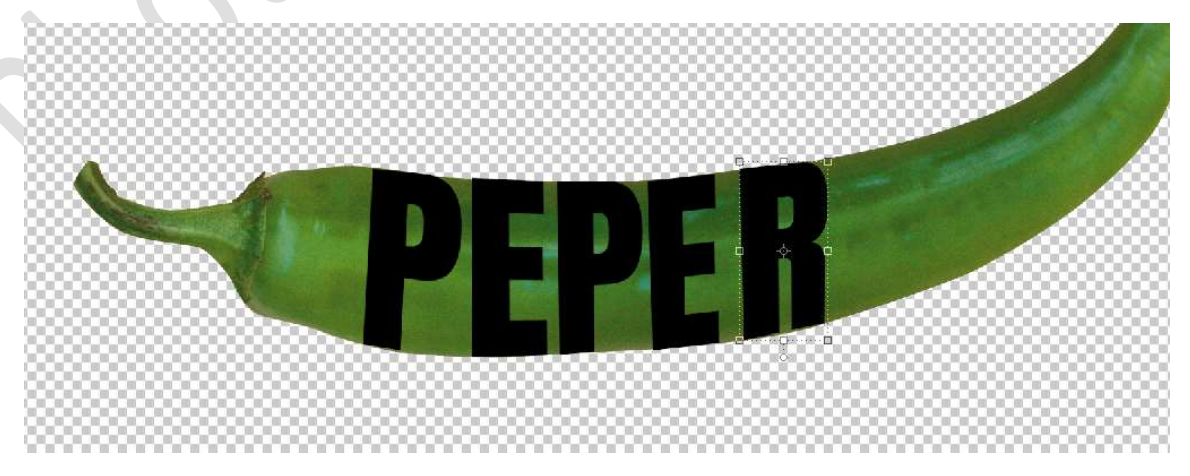

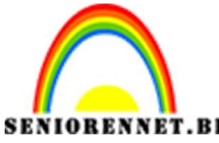

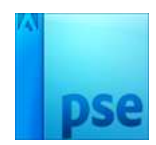

## ENNET.BE PSE- Peper → Selecteer de gedupliceerde letters. Dupliceer deze nog eens en lagen verenigen.

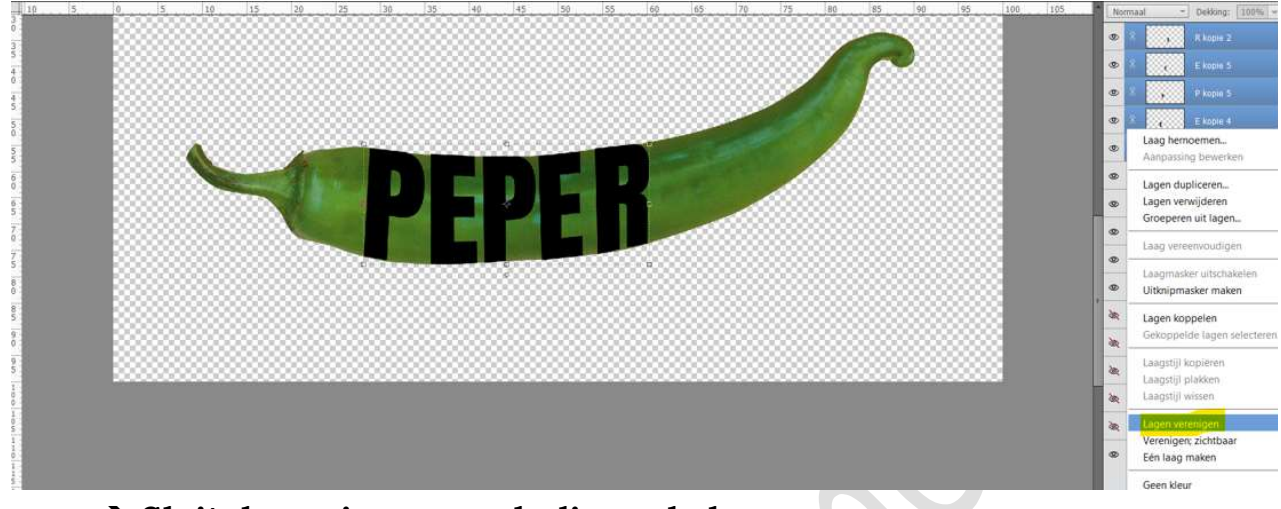

## → Sluit de oogjes van onderliggende lagen.

| Normaal 🔫 |   |       | * | Dekking:           | 100% | - |
|-----------|---|-------|---|--------------------|------|---|
| 0         | 8 | P89E1 |   | R kopie 2          |      |   |
| ðar,      | 3 | •     | ] | ₹ kopie            |      |   |
| ðar,      | 3 | ¢     | ] | E kopie 3          |      |   |
| ðer,      | 3 | P     | ] | v kopie 3          |      |   |
| ða,       | 3 | ¢     | ] | E kopie 2          |      |   |
| ðir,      | 3 | •     | ] | o kopie 2          |      |   |
| ðer,      | 3 | Т     | I | ર                  |      |   |
| ðir,      | 3 | т     | I | E kopie            |      |   |
| ðir,      | 3 | Т     | I | <sup>o</sup> kopie |      |   |
| æ         | 3 | Т     | i | :                  |      | Î |
| ðir,      | 3 | т     | 1 | þ                  |      |   |
| 0         | 3 | -     | 1 | _aag 0             |      |   |

- 6. Plaats onder laag 0 een nieuwe laag en vul deze met wit.
- 7. Doe CTRL+klik op jouw woord.
  Hang een laagmasker aan de peper.
  Sluit het oogje van jouw woord (bovenaan lagenpalet)

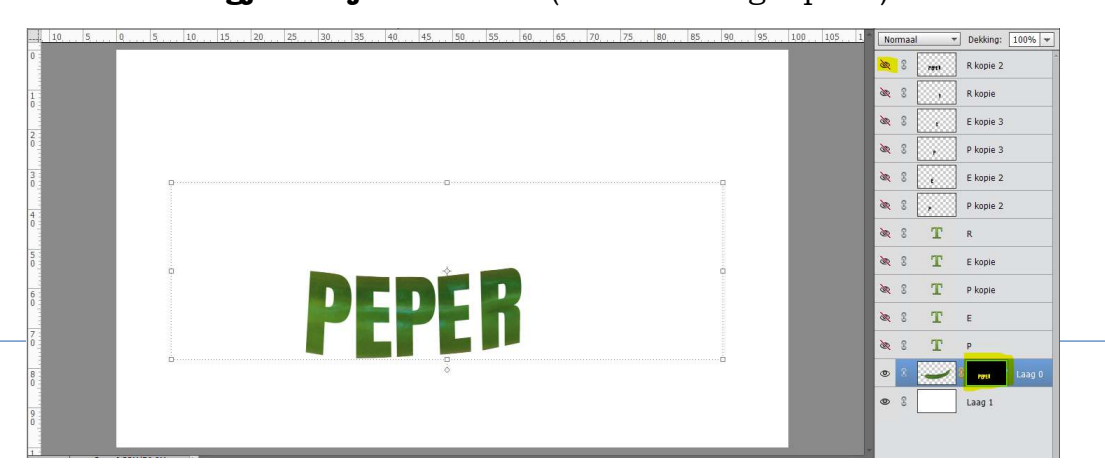

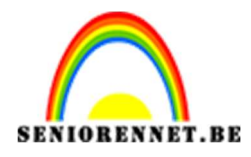

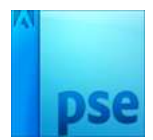

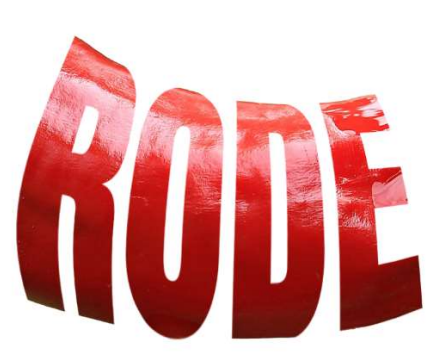

8. We willen nu het begin- en eindstuk van onze peper terug zichtbaar maken.
Neem een hard wit penseel.
Activeer het laagmasker aan de peper en schilder het begin- en eindstuk van peper terug.

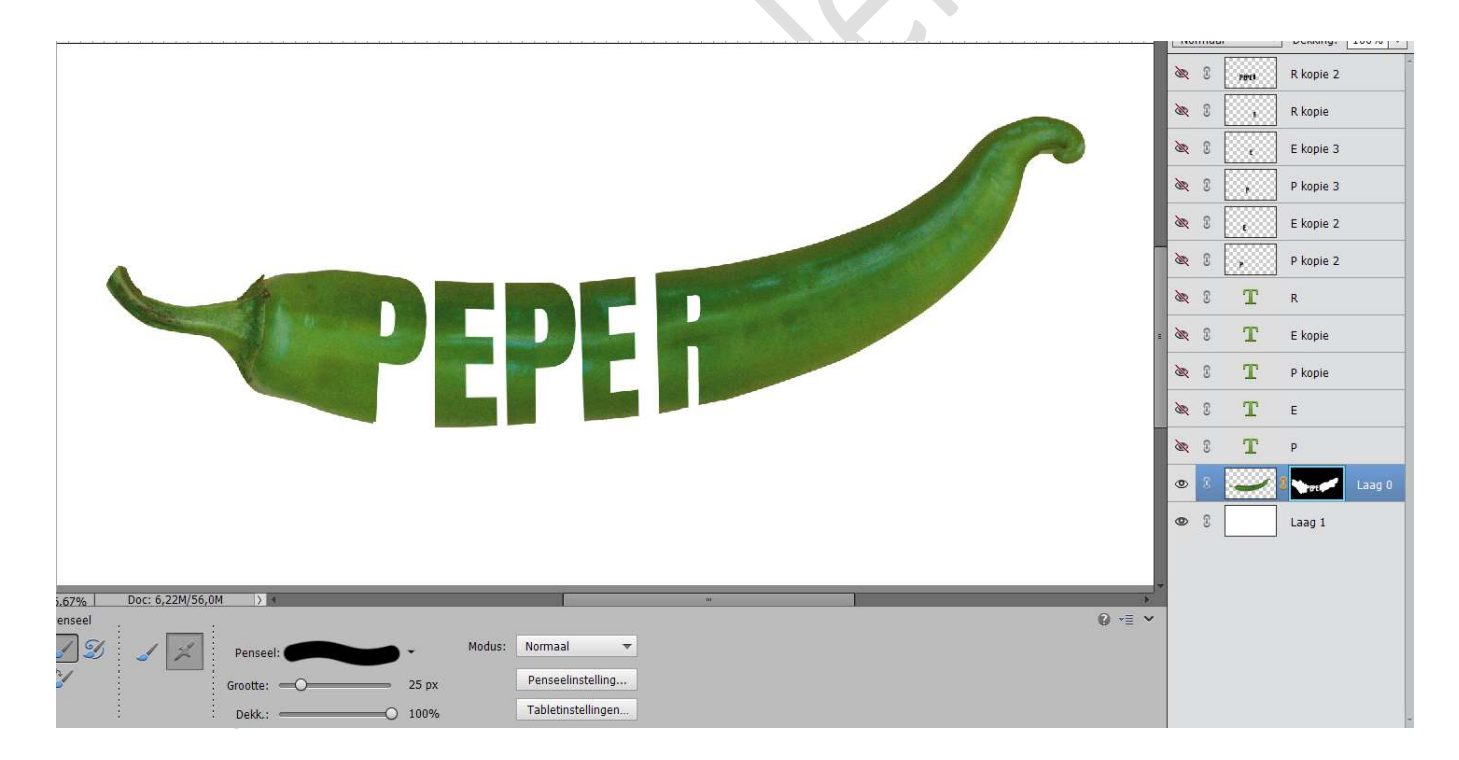

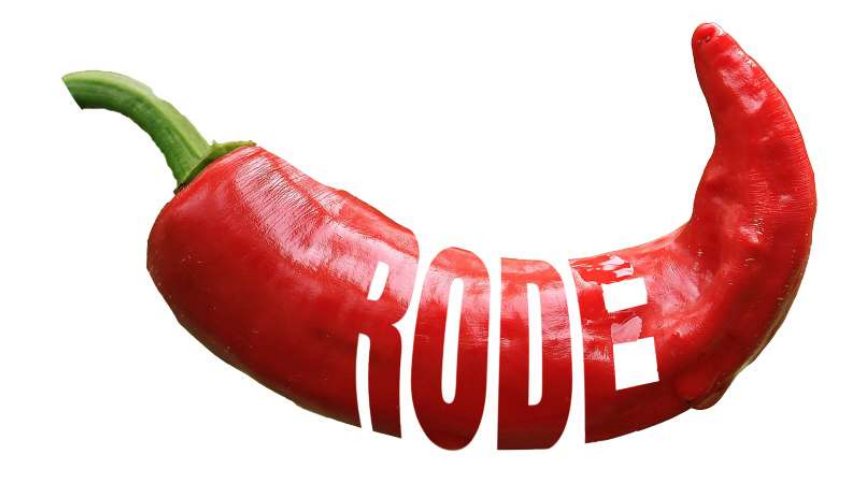

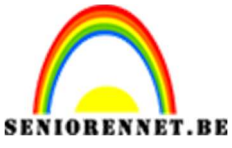

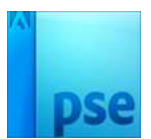

9. Geef de laag van uw peper een laageffect: Slagschaduw, lijn, schuine kant,....

|                                                                                              | Stijlinstelling ×  @ Meer informatie over: laagstijlen  Voorvertoning |                                                                                                |  |
|----------------------------------------------------------------------------------------------|-----------------------------------------------------------------------|------------------------------------------------------------------------------------------------|--|
| PEPE                                                                                         | Belichtingshoek: 124 °                                                | 5 30<br>30<br>30<br>40<br>40<br>40<br>40<br>40<br>40<br>40<br>40<br>40<br>40<br>40<br>40<br>40 |  |
| % Doc: 6,22M/56,0M > <b>■</b> Klik en sleep om het effect op een andere positie te plaatsen. | Streek<br>Grootte:                                                    |                                                                                                |  |

10. Onze peper is af.

Werk af naar keuze en vergeet jouw naam niet Sla op als PSD: max. 800 px aan langste zijde. Sla op als JPEG: max. 150 kb

Veel plezier ermee NOTI

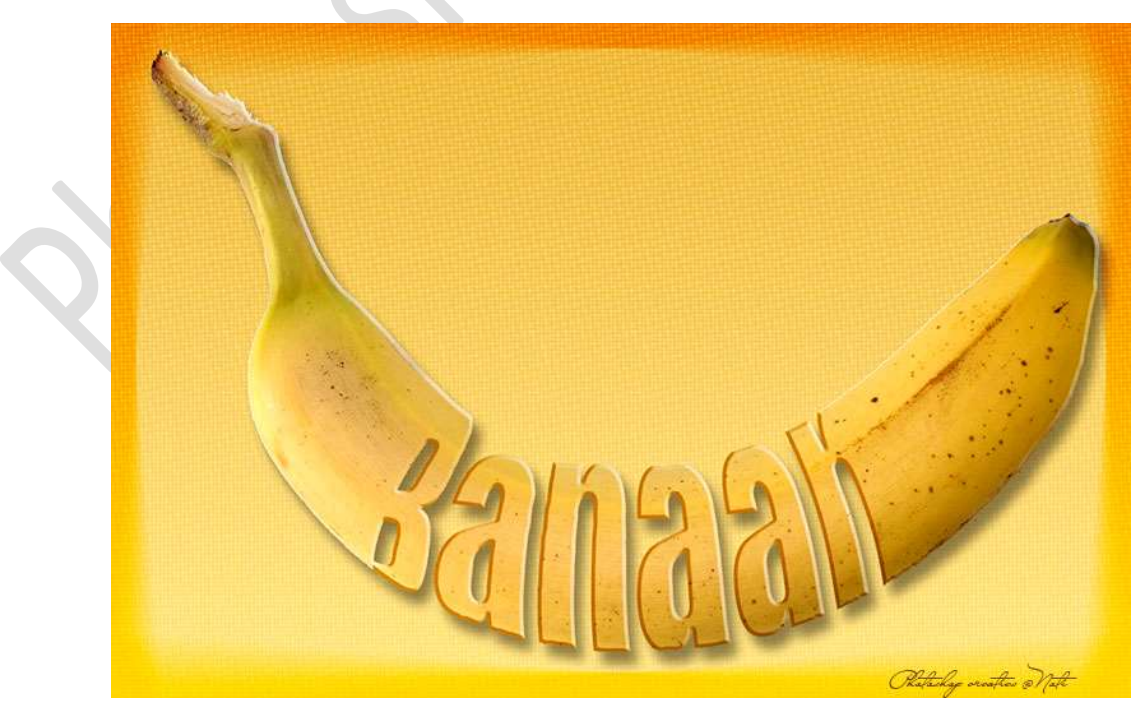